## **Reading Quizzes**

This semester there will be 11 "Reading Quizzes". The purpose of these quizzes is to encourage you to read the material in the textbook in a timely manner. By doing so you will have a better understanding of the course material and you will have an easier time understanding what is covered in class. This understanding comes by reading the material in the book <u>as we cover it in</u> <u>class</u> rather than weeks later when it is not relevant. Therefore the Reading Quizzes will occur as we cover the material in class and so you will need to keep up with the assigned reading.

## STEPS:

- Read the assigned Units as described on page 6 of your syllabus. Read them in the order that they are listed. While you are reading complete the Reading Quiz.
- Go to www.palomar.edu. Log into *CANVAS* (see below). Use your student ID number and your MyPalomar (eServices) password.

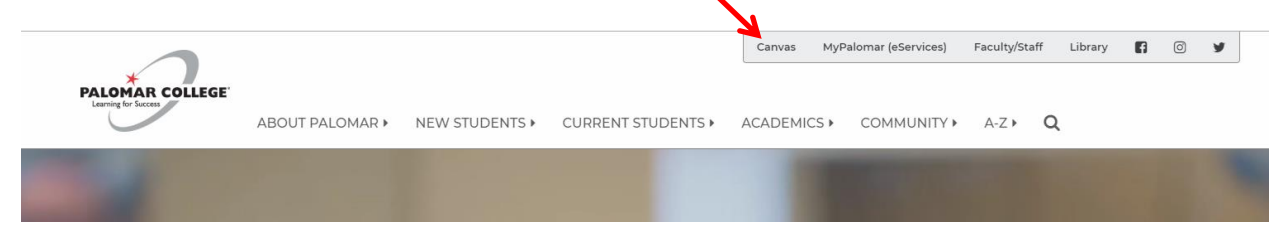

- Once you log into CANVAS click on your astronomy section number.
- Using the menu on the left, click on the "Quizzes" link (NOTE: your section number will be different than the one shown):

|            | 📃 ASTR 100  |                                                                   |
|------------|-------------|-------------------------------------------------------------------|
|            | Spring 2018 | PRINCIPLES OF ASTRONOMY 31886                                     |
| Account    | Quizzes     | Welcome to the Canvas portal for the Astronomy 100 lecture class. |
| Courses    |             |                                                                   |
| Calendar   |             |                                                                   |
| 目<br>Inbox |             |                                                                   |
| ?<br>Help  |             |                                                                   |

• The "Reading Quiz" will appear and look similar to this. Click on the link.

| <ul> <li>Ass</li> </ul> | ignment Quizzes                                                                                         |
|-------------------------|----------------------------------------------------------------------------------------------------|
| \$3                     | Reading Quiz # 1 (Units 5 & 13)<br>Available Multiple Dates   Due Multiple Dates   5 pts   10 Questions |
|                         |                                                                                                    |
|                         |                                                                                                    |

- Begin taking the quiz.
- As you read each Unit, answer the quiz questions. The answers will be obvious as long as you are reading the material in the order that it is presented.

## **IMPORTANT!**

If you are going to complete only part of the quiz and return at a later time to work on it some more, DO NOT CLICK ON THE "Submit Quiz" BUTTON! This will finalize the quiz and you will not be able to return to it to finish it.

Instead, make sure that the quiz has been auto-saved and then navigate away from the page (or logout). This will allow you to resume the quiz another time.

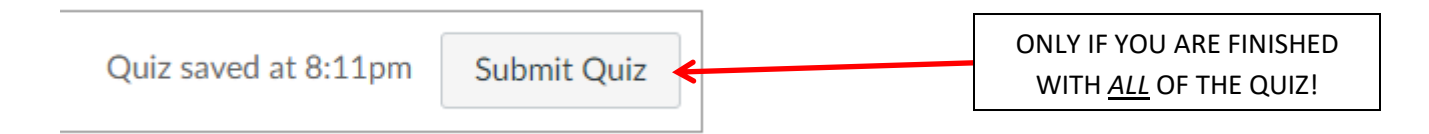

WHEN YOU ARE FINISHED with all questions in the quiz, click "Submit Quiz". Your quiz will be recorded and graded.